## 카메라 연결 방법

1. 휴대폰 혹은 태블릿PC 플레이스토어 에서 carecampro 앱을 설치해 주세요.

2. 회원가입(sign in)을 위한 인증은 휴대폰 인증으로 진행해 주시면 되오며, 자세한 연결방법은 이후 진행단계를 참고해 주세요.

# PC뷰어 설치링크

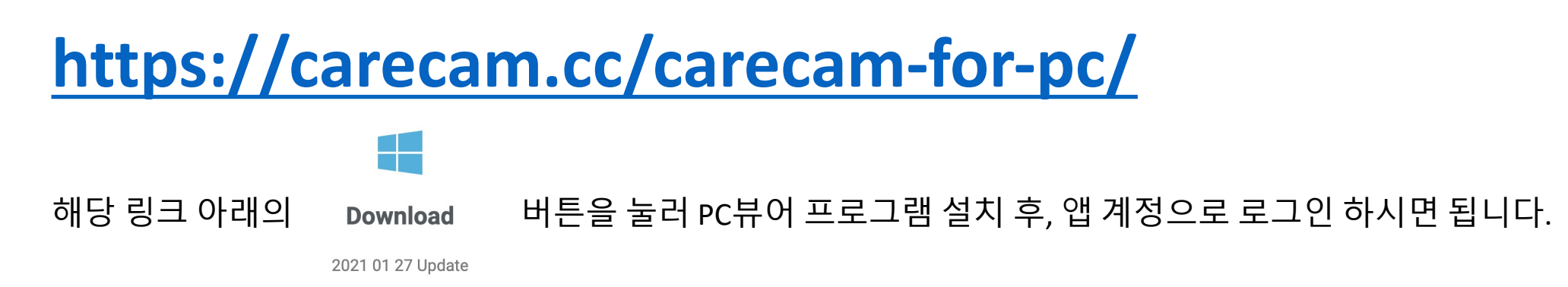

- 3. 카메라를 연동하기 전, 카메라와 라우터 모두 전원을 꼽아 주시고, 휴대폰은 라우터의 와이파이에 연결된 상태로 진행하여 주세요!
- 카메라 리셋 버튼은 전원선 옆의 뚜껑으로 덮혀있는 선의 내부에 있습니다.
   연동이 잘 되지 않아 리셋하시는 경우, 리셋버튼을 3초간 길게 눌러주시면 리셋이 진행 됩니다.

## Carecampro 앱 회원가입 진행하는 방법

- 1. 휴대폰 번호로 회원가입을 진행하기 위해
- 휴대폰 번호 앞의 "0" 을 뺀 나머지만 입력해 주세요. (예 : 10 3333 3333)
- Continue 버튼을 누르신 후, 두번째 사진의 Get code 를 눌러 인증번호를 받아주세요.
- 4. 문자로 도착한 인증번호를 Verification code 창에 입력 후, 아래의 Password 란에
- 5. 영어+숫자 조합으로 8자리 이상의 비밀번호를 입력해 주세요.
- 6. 입력하셨다면, 아래의 Accept 를 눌러 동의 후,
- 7. Sign Up 을 눌러 회원가입을 완료.
- 회원가입 완료 후에는 휴대폰번호(앞에"0"을 뺀) 와 입력하신 비밀번호로 로그인 해 주시면 됩니다.

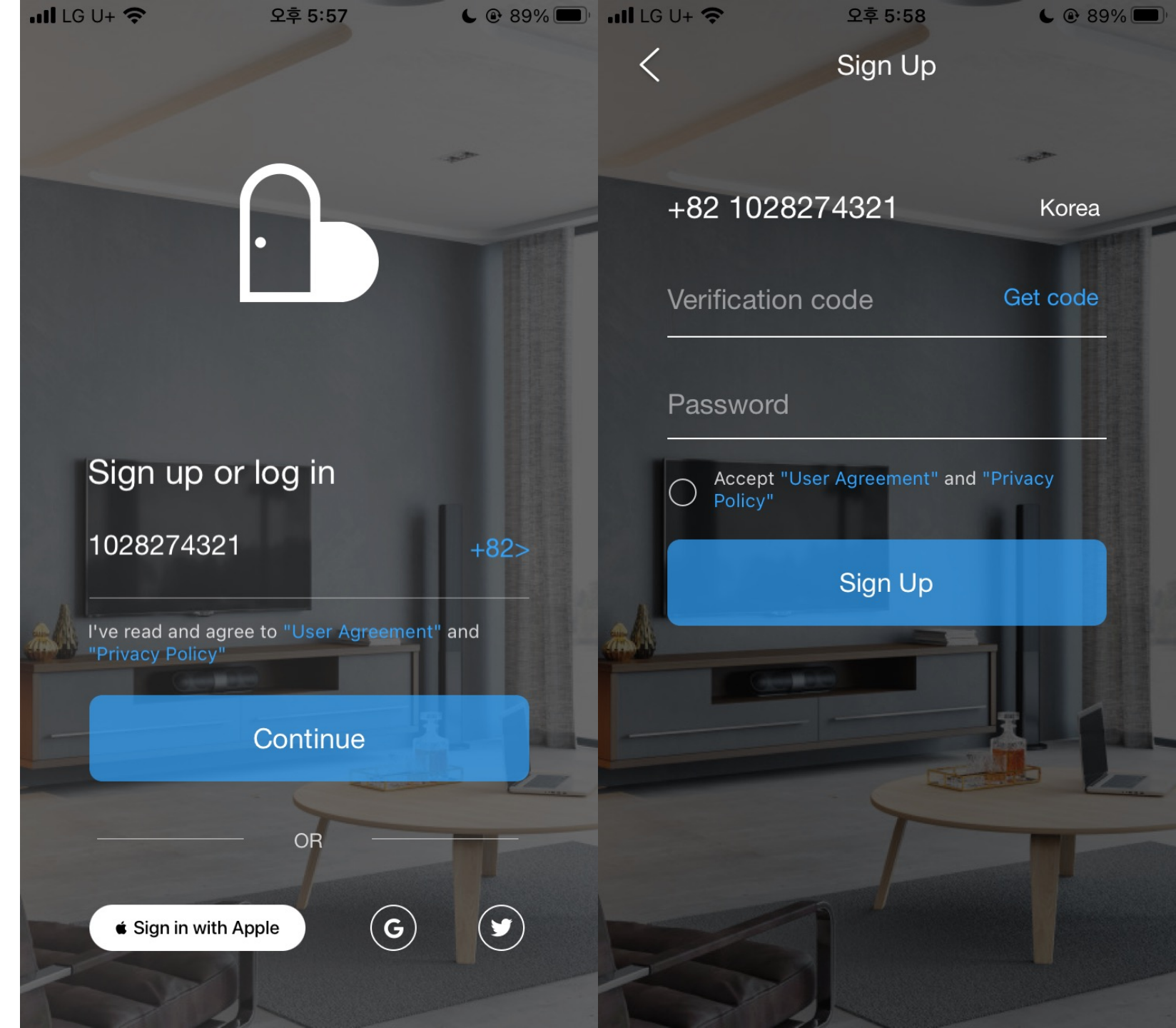

| III LG U+ 🗢     | 오후 6:23          | 6    | 88% 🗩 |
|-----------------|------------------|------|-------|
| <b>ि भिन्धि</b> | 연동 하기            | ?    | +     |
| Welco           | me to use CareCa | mPro |       |

1. 먼저 휴대폰을 LTE라우터의 와이파이에 연결해 주세요.

Start to add your first camera~

 $\overline{}$ 

Events

6

Home

2. 휴대폰이 LTE라우터의 와이파이에 연결 되었다면 앱에 접속해 주세요.

Store

 $\overline{O}$ 

Me

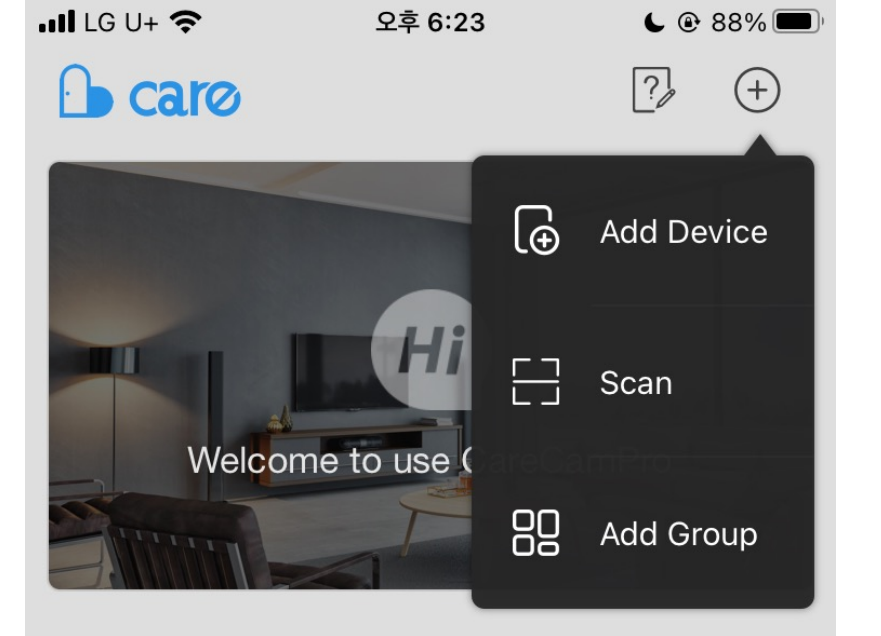

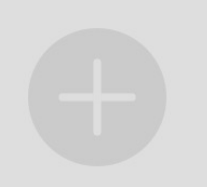

Start to add your first camera~

Store

 $\bigcirc$ 

Me

3.앱 초기 화면에서 +버튼을 누르고

4.Add Device 를 선택하여 주세요

...

Events

6

Home

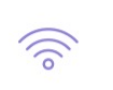

 $\square$ 

#### Pair by AP Connection

Connect your phone to the camera's AP

#### Search in LAN

 $\rightarrow$ 

 $\rightarrow$ 

Search the device connected by cable in local network

5. 해당 창에서 Pair by QR Code를 눌러주세요.

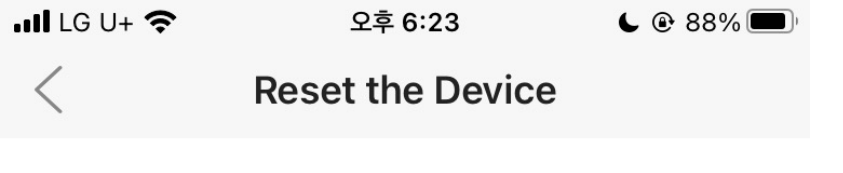

Power on, hold RESET button for about 3~5s. Device will start the resetting process.

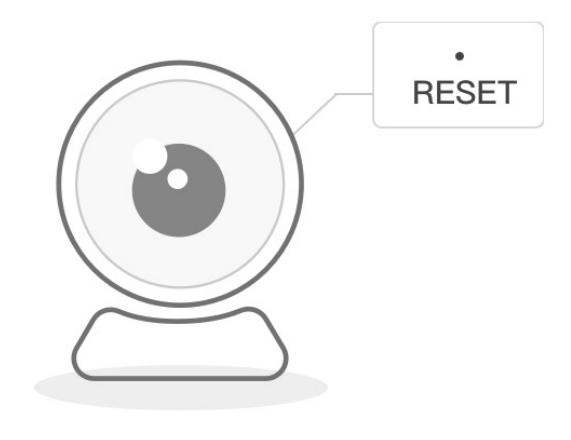

O Make sure a prompt tone is heard.

### 6. 해당 버튼을 선택해 주신 다음.

Next Step

Next Step 을 눌러 다음단계로 진행

| LG U-                                                                          | + 🗢 오후 6:23       | ✓ € @ 88% □ |  |  |  |  |
|--------------------------------------------------------------------------------|-------------------|-------------|--|--|--|--|
| < Select Wi-Fi Network                                                         |                   |             |  |  |  |  |
|                                                                                |                   |             |  |  |  |  |
| LG                                                                             | WiFi_3550         | Change      |  |  |  |  |
| En                                                                             | ter password      | ۲           |  |  |  |  |
| Note: If your Wi-Fi is 5GHz, please set it to be<br>해당창에/와이파이바일번호를<br>입력해 주세요. |                   |             |  |  |  |  |
|                                                                                |                   |             |  |  |  |  |
|                                                                                | × Wi-Fi – 5Ghz    |             |  |  |  |  |
|                                                                                | ✓ Wi−Fi – 2.4Ghz  | (÷          |  |  |  |  |
|                                                                                |                   |             |  |  |  |  |
|                                                                                | Requirement for W | iFi?        |  |  |  |  |
| 밀번호 입력 후, Connext to Wi-Fi선택                                                   |                   |             |  |  |  |  |
|                                                                                | Connect to Wi     | -Fi         |  |  |  |  |

7.

Н

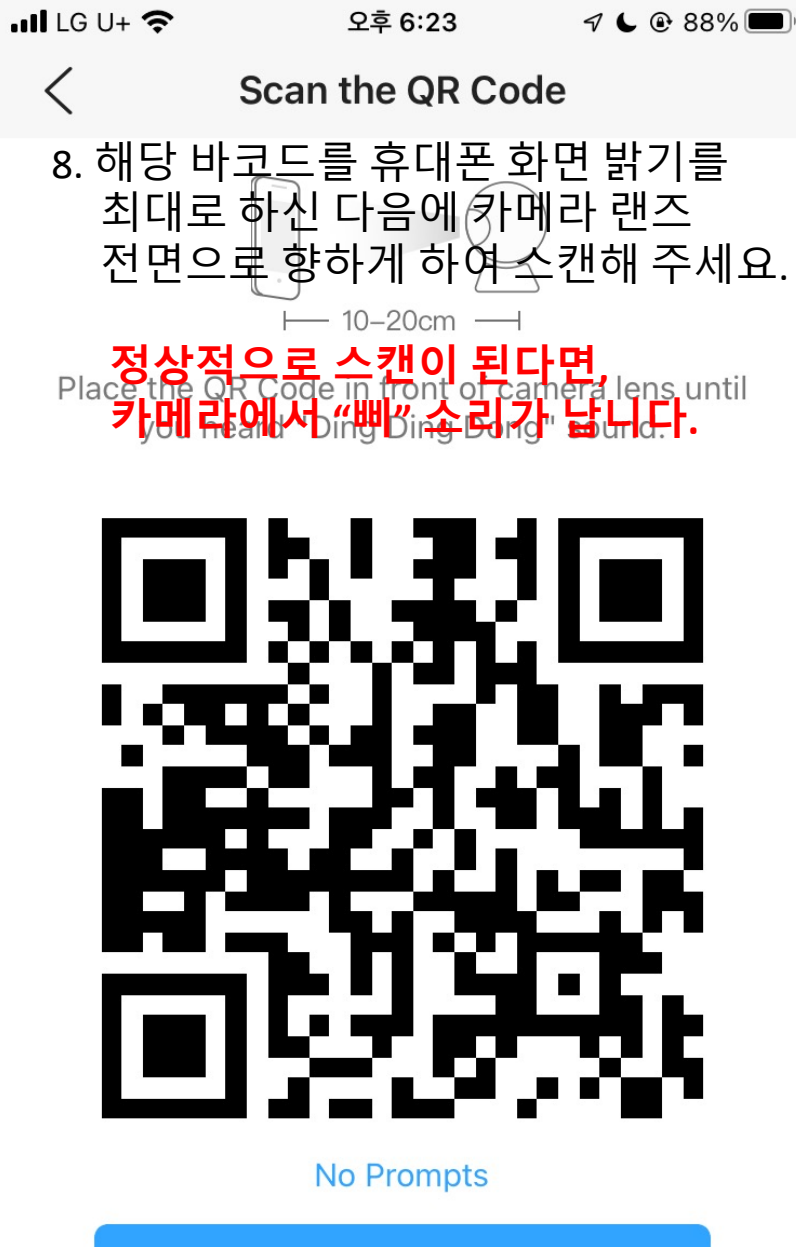

I Heard a Prompt 해당 버튼을 카메라의 "삐"소리를 들은 후, 클릭 이후, 다음 단계에서 카메라의 이름을 지정해 주시고,

카메라 접속 비밀번호를 영어+숫자 조합으로 8자리 이상으로 만들어 주신 다음 아래의 버튼을 누르게 되면,

앱 메인 화면에 카메라가 등록되게 됩니다.

카메라는 여러사람에게 공유할 수 있으며,

공유 받을 사람은 이전 회원가입 순서를 참고하시어

휴대폰에 앱 설치 후, 회원가입을 진행하여 주셔야 합니다.

\*카메라가 만약 QR코드를 인식하지 못하여 "삐"소리가 나지 않는다면,

카메라의 전원단자 옆에 캡으로 쌓여있는 선을 확인하시어 캡 내부의 리셋버튼을 3초간 눌러 초기화 후, 재시도 하여 주세요!

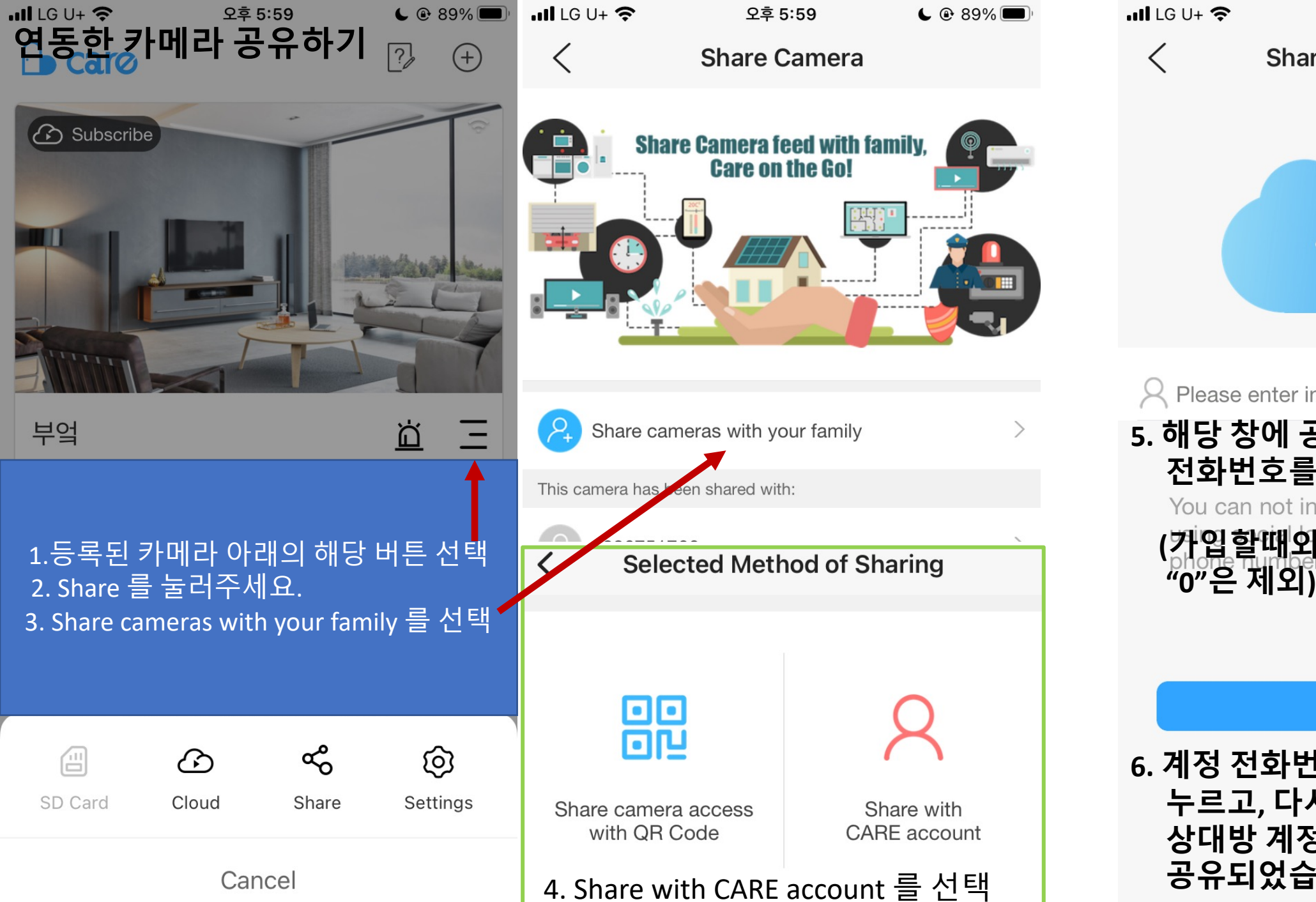

Share with CARE account Please enter invitee's phone number 5. 해당 창에 공유할 상대의 계정 전화번호를 입력해 주세요. You can not invite your friend who is (가입할때와 동일하게 첫번째

오후 5:59

€ @ 89% ■

6. 계정 전화번호 입력 후, ок 버튼을 누르고, 다시 ок버튼을 누르면, 상대방 계정으로 카메라가 공유되었습니다.

OK

## 카메라 설정은 실시간 화면 접속 후, 상단 오른편의 톱니바퀴 모양을 눌러 접속하실 수 있습니다.

| < Settings                                              | < Settings                                                                  | all L | .G U+ 奈        | 오후 6:00                              | <b>6</b> 89%  |
|---------------------------------------------------------|-----------------------------------------------------------------------------|-------|----------------|--------------------------------------|---------------|
| 🧿 Camera Name : 부엌 🛛 🗹                                  |                                                                             | (     |                | Camera Settings                      | Save          |
| camera name : 카메라 이름 변경 가능                              | Alert Settings                                                              | >     |                |                                      |               |
| New >                                                   | Notifications                                                               | >Ca   | amera Pla      | acement                              | Upright >     |
| <ul> <li>Camera On/Off</li> <li>카메라 전원 끄기/켜기</li> </ul> | Scheduled Recording                                                         | > Ca  | amera Mi       | crophone                             |               |
| Camera Settings     Image rotation, Microphone          | Buy N<br>Cloud Services make better home security.                          | Now   | e talk, new c  | loud video, new video alert.         | 541-          |
| 카메라 세팅 (화면 반전 / 마이크 끄기)_중요_                             |                                                                             |       |                |                                      |               |
| S Night Vision IR Light Auto >                          | Network Settings                                                            | >     | 카메리            | ┟들 거꾸로 설지 았<br>고비하○고 니게              | (을 때 <i>,</i> |
| 야간 적외선 촬영 끄기/ 켜기<br>(U) Restart the camera ><br>카메라 재시동 | Transfer of the Ownership                                                   | >     | 와번블            | 5 성망양으로 보게                           | 하는 멉.         |
| Recording StreamHD >메모리카드의 저장 영상 화질 설정                  | Transfer of the ownership : 카메라 선 권한 양<br>MicroSD Card<br>메모리카드 초기화 / 용량 확인 | 5<br> | 1.설정<br>2. Cam | 에서 camera settin<br>era placement 선택 | gs를 접속<br>백   |
| Send camera log                                         | Date & Time                                                                 | >     | 3. ㅜ ╯         | 1시 외한 8, 한국(                         | 2[~]          |
| Alert Settings ><br>카메라 휴대폰 알람 세팅                       | Remove device                                                               |       |                |                                      |               |
| Notifications                                           |                                                                             |       |                |                                      |               |